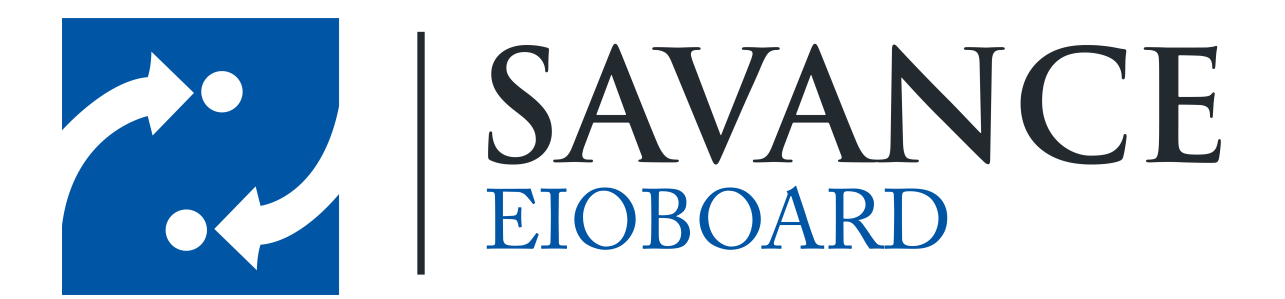

Savance

Phone: 248-478-2555 | Fax: 248-478-3270

www.eioboard.com | support@eioboard.com | www.savance.com

© 2013

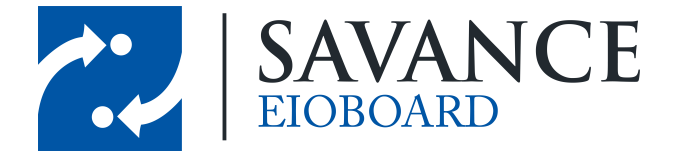

# **Table of Contents**

| Overview                      | 3  |
|-------------------------------|----|
| Call Search Space             | 3  |
| CTI Port                      | 3  |
| CTI Route Point               | 5  |
| Add ElOBoard Application User | 7  |
| Driver Setup                  | 9  |
| 1 Install Cisco TAPI Driver   | 9  |
| 2 Configure the Driver        | 12 |
| Conclusion                    | 13 |

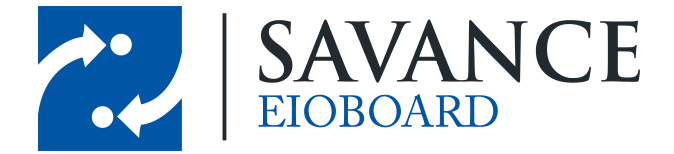

### **Overview**

The following document will explain how to set up TAPI with Cisco through the web portal for Cisco Call Manager and how to installed the TAPI driver on the server. You will need to obtain the TAPI driver from Cisco, or contact Savance support for details on how to get help on this.

# **Call Search Space**

Create a Call Search Space for EIOBoard. This will be important when creating the CTI Port and the CTI Route Point. Add all available partitions to the call search space, as seen below.

| -,           |             |                                                                                    |                    |   | <br>   |  |
|--------------|-------------|------------------------------------------------------------------------------------|--------------------|---|--------|--|
| Calling Sea  | rch Spac    | e Configuration                                                                    |                    |   |        |  |
| Save         | X Delete    | 🗋 Сору 🕂                                                                           | Add New            |   |        |  |
| - Status -   |             |                                                                                    |                    |   |        |  |
| i Status     | : Ready     |                                                                                    |                    |   |        |  |
| Calling Se   | earch Spa   | ce Information                                                                     |                    |   |        |  |
| Name*        | EIOBoard    |                                                                                    |                    |   |        |  |
| Description  | EIOBoard    |                                                                                    |                    |   |        |  |
| - Douto Dou  | titions fo  | n this Collina Ca                                                                  |                    |   |        |  |
| Available Pa | artitions** |                                                                                    |                    |   |        |  |
|              |             |                                                                                    | **                 |   |        |  |
| Selected Pa  | rtitions    | InformaCast_PT<br>Internal_PT<br>Emergency_PT<br>VMPilotPartition<br>WTP_Emergency | у_РТ               |   | *<br>* |  |
| Save         | Delete      | Conv Add Ne                                                                        | w                  |   |        |  |
|              |             |                                                                                    |                    |   |        |  |
| (i) *- indi  | icates requ | iired item.                                                                        |                    |   |        |  |
| (i) **Sel    | ected Parti | tions are ordered                                                                  | by highest priorit | У |        |  |
|              |             |                                                                                    |                    |   |        |  |
|              |             |                                                                                    |                    |   |        |  |

# **CTI** Port

There needs to be a CTI Port for EIOBoard. The CTI Port requires a unique extension number that isn't in use. It should be set to the EIOBoard Calling Search Space and should point to the EIOBoard device. Everything else can use the defaults.

Savance EIOBoard • www.eioboard.com • Phone: 248-478-2555 • Fax: 248-478-3270

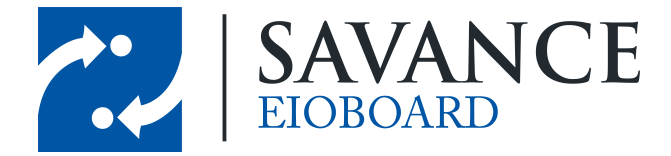

| Directory Number (            | onfiguration                            |                                             |                                             |
|-------------------------------|-----------------------------------------|---------------------------------------------|---------------------------------------------|
| 🔚 Save 🗶 Delete               | 👇 🐴 Reset 🥖 Apply Config 📫              | Add New                                     |                                             |
| ••                            |                                         |                                             |                                             |
| Status                        |                                         |                                             |                                             |
| Status: Ready                 |                                         |                                             |                                             |
| - Directory Number            | Information                             |                                             |                                             |
| Directory Number*             | 8184                                    |                                             |                                             |
| Route Partition               | EIOBoard_PT                             | <b>•</b>                                    |                                             |
| Description                   | EIOBoard                                |                                             |                                             |
| Alerting Name                 | EIOBoard                                |                                             |                                             |
| ASCII Alerting Name           | EIOBoard                                |                                             |                                             |
| Associated Devices            | EIOBoard                                | Edit De                                     | in                                          |
|                               |                                         | Edit L                                      | ine Appearance                              |
|                               |                                         |                                             |                                             |
| Discovisto Devisor            | **                                      |                                             |                                             |
| Dissociate Devices            |                                         |                                             |                                             |
|                               |                                         |                                             |                                             |
| - Directory Number            | Settings                                |                                             |                                             |
| Voice Mail Profile            | < None >                                | • ((                                        | Choose <none> to use system default)</none> |
|                               |                                         |                                             |                                             |
| aluda Cisco Unified           | CM Administration                       |                                             |                                             |
| CISCO For Cisco Unified C     | ommunications Solutions                 | insoement – Bulk Administration – Heln –    |                                             |
| Phone Configuration           |                                         |                                             |                                             |
| Save 🗙 Delete 🗋 Copy          | Reset 🥒 Apply Config 🔓 Add New          |                                             |                                             |
| - Status                      |                                         |                                             |                                             |
| (i) Status: Ready             |                                         |                                             |                                             |
| Association Information       | Phone Type                              |                                             |                                             |
| 2 ems Line [2] - Add a new DM | Device Protocol: SCCP                   |                                             |                                             |
| 3 Intercom [1] - Add a ne     | w Intercom                              | Registered with Cisco Unified Communication | s Manager 10.0.21.10                        |
|                               | IPv4 Address                            | 10.0.20.242                                 |                                             |
|                               | Device is trusted                       | 5100 L                                      |                                             |
|                               | Description                             | EIOBoard                                    |                                             |
|                               | Device Pool*                            | EIOBoard                                    | View Details                                |
|                               | Common Device Configuration             | CPWS_CDC                                    | <u>View Details</u>                         |
|                               | Common Phone Profile*                   | Standard Common Phone Profile               | <b>*</b>                                    |
|                               | AAR Calling Search Space                | ElOBoard                                    |                                             |
|                               | Media Resource Group List               | < None >                                    | <b>•</b>                                    |
|                               | User Hold MOH Audio Source              | < None >                                    | •                                           |
|                               | Network Hold MOH Audio Source           | < None >                                    | T                                           |
|                               | Location*                               | Hub_None                                    | •                                           |
|                               | User Locale                             | < None >                                    | •                                           |
|                               | Network Locale                          | < None >                                    | •                                           |
|                               | Privacy*                                | Default                                     | •                                           |
|                               | Device Mobility Mode*                   | Default                                     | View Current Device Mobility Settings       |
|                               | Owner User ID                           | < None >                                    | •                                           |
|                               | Join Across Lines                       | Default                                     | •                                           |
|                               | Use Trusted Relay Point*                | Default                                     | •                                           |
|                               | Always Use Prime Line for Voice Message | * Default                                   | •                                           |
|                               | Calling Party Transformation CSS        | < None >                                    | •                                           |
|                               | Geolocation                             | < None >                                    | <b>v</b>                                    |

Savance EIOBoard • www.eioboard.com • Phone: 248-478-2555 • Fax: 248-478-3270

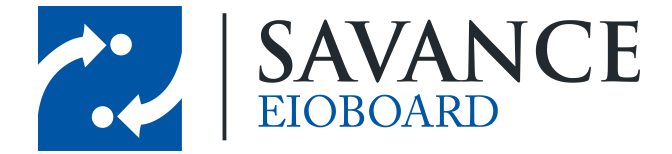

## **CTI Route Point**

There needs to be a CTI Route Point for EIOBoard. This requires a unique extension number that isn't in use (it cannot be the same as the one used for the CTI Port). It should be set to the EIOBoard Calling Search Space and should point to the EIOBoard device. Everything else can use the defaults.

| Save 🗙 Delete                            | Rese          | et 🧷 Apply Config      | Add New |            |                                           |          |
|------------------------------------------|---------------|------------------------|---------|------------|-------------------------------------------|----------|
| Status: Ready                            |               |                        |         |            |                                           |          |
| — Directory Number                       | Informati     | on                     |         |            |                                           |          |
| Directory Number*                        | 8183          |                        |         |            |                                           |          |
| Route Partition                          | EIOBoard_     | PT                     |         | •          |                                           |          |
| Description                              | EIOBoard      |                        |         |            |                                           |          |
| Alerting Name                            | EIOBoard      |                        |         |            |                                           |          |
| ASCII Alerting Name                      | EIOBoard      |                        |         |            |                                           |          |
| Associated Devices                       | EIOBoard2     | 2                      |         | Edit Devic | e Appearance                              |          |
| Dissociate Devices                       |               | **                     |         |            |                                           |          |
| - Directory Number<br>Voice Mail Profile | Settings -    | < None >               |         | ▼ (Ch      | oose <none> to use system default)</none> |          |
| Calling Search Space                     |               | EIOBoard               | 1.00    | •          |                                           |          |
| User Hold MOH Audio                      | Source        | Standard Presence g    | jroup   |            |                                           |          |
| Network Hold MOH Au                      | udio Source   | < None >               |         | •          |                                           |          |
| - AAR Settings                           |               |                        |         |            |                                           |          |
|                                          |               |                        | Voice   | Mail       |                                           | AA       |
| AAR                                      | nation in the | call forwarding histor | Ŷ       |            |                                           |          |
| - Call Forward and                       | Call Pickup   | Settings               |         | Voice Mail |                                           | Destinat |
| Calling Search Spac                      | e Activation  | Policy                 |         |            |                                           |          |
| Forward All                              |               |                        | i or    |            |                                           |          |

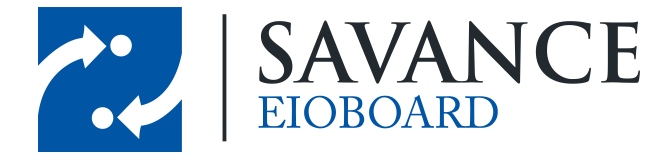

| Cisco Unified                                                                                                    | CM Administrat                             | tion<br>ns             |       |              |                       |        |
|----------------------------------------------------------------------------------------------------|--------------------------------------------|------------------------|-------|--------------|-----------------------|--------|
| System 👻 Call Routing 👻 Media Res                                                                                    | ources 👻 Voice Mail 👻 🛛                    | Device 👻 Application 👻 | User  | Management 👻 | Bulk Administration 👻 | Help 👻 |
| CTI Route Point Configuration                                                                                        |                                            |                        |       |              |                       |        |
| Save 🗙 Delete 🗋 Copy                                                                                                 | Reset 🖉 Apply Co                           | nfig 🕂 Add New         |       |              |                       |        |
| Status                                                                                                    |                                            |                        |       |              |                       |        |
| Device Information     Registration     IPv4 Address     Device is trusted                                           | Registered with Cisco Unifi<br>10.0.20.242 | ied Communications Mar | nager | 10.0.21.10   |                       |        |
| Device Name*                                                                                                    | EIOBoard2                                  |                        |       | ]            |                       |        |
| Description                                                                                                    | EIOBoard                                   |                        |       | ]            |                       |        |
| Device Pool*                                                                                                    | EIOBoard                                   |                        | •     | View Details |                       |        |
| Common Device Configuration                                                                                          | CPWS_CDC                                   |                        | -     | View Details |                       |        |
| Calling Search Space                                                                                                 | EIOBoard                                   |                        | -     |              |                       |        |
| Location*                                                                                                    | Hub_None                                   |                        | •     |              |                       |        |
| User Locale                                                                                                    | < None >                                   |                        | •     |              |                       |        |
| Media Resource Group List                                                                                            | < None >                                   |                        | •     |              |                       |        |
| Network Hold MOH Audio Source                                                                                        | < None >                                   |                        | •     |              |                       |        |
| User Hold MOH Audio Source                                                                                           | < None >                                   |                        | -     |              |                       |        |
| Use Trusted Relay Point*                                                                                             | Default                                    |                        | •     |              |                       |        |
| Calling Party Transformation CSS                                                                                     | < None >                                   |                        | •     |              |                       |        |
| Geolocation                                                                                                    | < None >                                   |                        | •     |              |                       |        |
| Vse Device Pool Calling Party T                                                                                      | ransformation CSS                          |                        |       |              |                       |        |
| - Association Information<br>• This Line [1] - 8183 in EIOBoard<br>• This Line [2] - Add a new DN<br>• This Copy Res | PT<br>set Apply Config (                   | Add New                |       |              |                       |        |

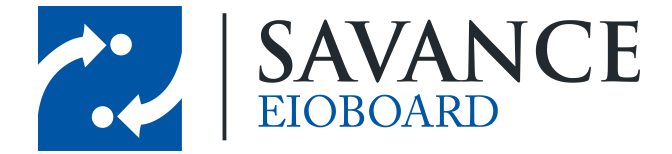

# **Add ElOBoard Application User**

An "Application User" will need to be set up within the Cisco Call Manager. This can be done by going to **User Management** > **Application User** > **New User**. Before adding the user, all of the phones with extensions of users that you want to see in EIOBoard will need to be added to the **Controlled Devices** in the Device Information section. This can be done by clicking on any device and pressing the down arrow to add it from the "*Available Devices*" section to the "*Controlled Devices*" section. Note that multiple devices can be selected at once by shift-clicking or control-clicking. This is a very important step, as this determines which users EIOBoard can monitor.

You will also need to give sufficient permissions for this user so that EIOBoard can access the necessary information through the TAPI Driver. In the **Permissions Information** section at the bottom, click on **Add to User Group** and add the following groups:

- Standard CTI Allow Call Park Monitoring
- · Standard CTI Allow Control of Phones supporting Connected Xfer and conf
- Standard CTI Allow Control of Phones supporting Rollover Mode
- Standard CTI Enabled

Take note of the ID and password of this user, as this will be important during the TAPI Driver installation.

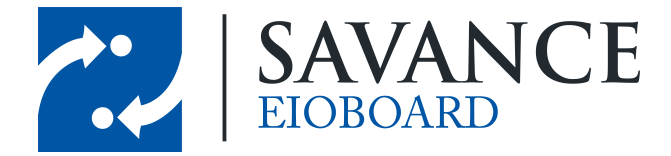

| Applicati | on User (            | Configu        | ration                               |              |                        |
|-----------|----------------------|----------------|--------------------------------------|--------------|------------------------|
| 🔒 Save    | Del                  | ete [          | Copy 🕂 Add New                       |              |                        |
| Chathar   |                      |                |                                      |              |                        |
| i Status  | us: Ready            |                |                                      |              |                        |
| — Applica | ntion User           | r Inforr       | mation ————                          |              |                        |
| User ID*  |                      |                | EIOBoard1                            |              | Edit Credential        |
| Password  | 8                    |                | ••••••                               | •••••        |                        |
| Confirm I | Password             |                | ••••••                               | •••••        |                        |
| Digest Cr | redentials           |                |                                      |              |                        |
| Confirm I | Digest Cre           | dentials       |                                      |              |                        |
| Presence  | Group*               |                | Standard Presence group              |              | <b>•</b>               |
| Accep     | ot Presence          | e Subscr       | ription                              |              |                        |
| Accep     | ot Out-of-d          | ialog RE       | FER                                  |              |                        |
| Accep     | ot Unsolicite        | ed Notifi      | ication                              |              |                        |
| Accep     | ot Replaces          | : Heade        | r                                    |              |                        |
| — Device  | Informat             | ion —          |                                      |              |                        |
| Available | Devices              | AC Pilo        | ot Point                             | <b>^</b>     | Find more Phones       |
|           |                      | ATA00<br>ATA00 | 0FF7C0541F<br>0FF7C0542F             | (=) (        | Find more Route Points |
|           |                      | ATA00          | 1C5857084E<br>1C587A5FBB             | - (          | Find more Pilot Points |
|           |                      | 1,11,100       | **                                   |              |                        |
| Controlle | d Devices            | EIOBo          | ard<br>ard2                          |              |                        |
|           |                      | SEP00          | 0F34FA172D                           | .=)          |                        |
|           |                      | SEP00          | 0F8F072A0E<br>0F8F0730FD             | -            |                        |
|           | Informati            | ion —          |                                      |              |                        |
| Associat  | ted CAPF F           | Profiles       |                                      |              |                        |
|           |                      |                |                                      |              |                        |
|           |                      |                |                                      |              | View Details           |
|           |                      |                |                                      |              |                        |
| Permi     | ssions In            | format         | ion ———                              |              |                        |
| Groups    | Standard<br>Standard | CTI Allo       | ow Call Park Monitoring              |              | Add to User Group      |
|           | Standard             | CTI Allo       | ow Control of Phones supporting Roll |              | Remove from User Group |
|           | Standard             | CTIEN          | ableu                                | View Details |                        |
| Roles     | Standard             | CTI Alle       | ow Call Park Monitoring              | Dec.         |                        |
|           | Standard             | CTI Allo       | ow Control of Phones supporting Col  | ove          |                        |
|           | Standard             | CTIEna         | abled                                | View Details | <u>8</u>               |
|           |                      |                |                                      |              |                        |
| Save      | Delete               | Copy           | Add New                              |              |                        |
|           |                      |                |                                      |              |                        |
| (i) *-i   | ndicates re          | eauired        | item.                                |              |                        |

Savance EIOBoard • www.eioboard.com • Phone: 248-478-2555 • Fax: 248-478-3270

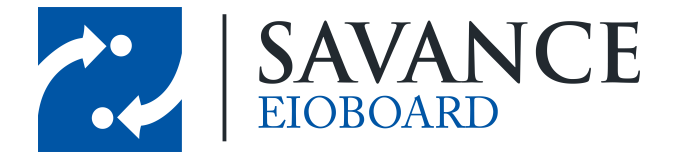

## **Driver Setup**

#### 6.1 Install Cisco TAPI Driver

Once you are finished setting everything up in the Cisco Call Manager, you can install the TAPI driver on the EIOBoard Server. Once you download the latest version of the Cisco TAPI Driver, run the EXE to install it. You will first be greeted with the following screen while it is loading:

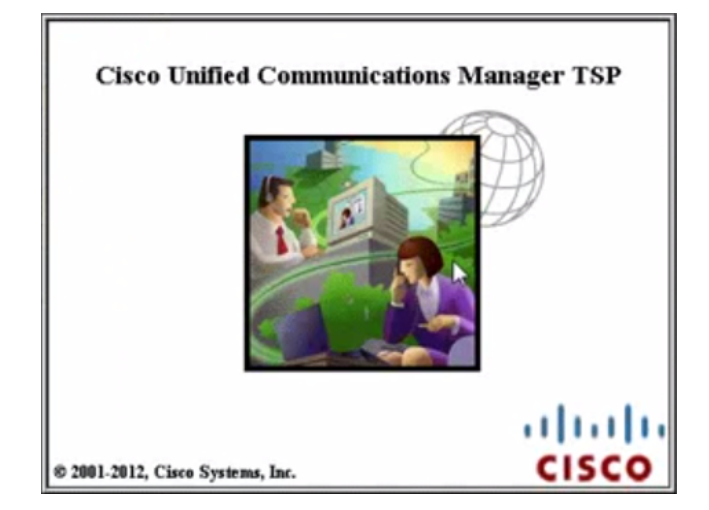

You will then be asked how many TSP's you would like to install. You only need to specify 1 for the EIOBoard server to work.

| hoose Destination Location                                                                                                    |                                                                                                    |  |
|----------------------------------------------------------------------------------------------------|----------------------------------------------------------------------------------------------------|--|
| Select folder where setup will install file                                                                                                    | 5.                                                                                                 |  |
| How many Cisco Unified Communication                                                                                                    | is Manager TSPs to install (choose from 1 to 10)?                                                  |  |
| 8                                                                                                    |                                                                                                    |  |
|                                                                                                    |                                                                                                    |  |
| Setup will install Cisco Unified of following folder.                                                                                                    | Communications Manager TSP 9.1(1.5) in the                                                         |  |
| Setup will install Cisco Unified of<br>following folder.<br>To install to this folder, dick Ne<br>and select another folder.                                                                  | Communications Manager TSP 9.1(1.5) in the<br>iext. To install to a different folder, click Browse |  |
| Setup will install Cisco Unified of<br>following folder.<br>To install to this folder, click Ni<br>and select another folder.<br>Destination Folder                                           | Communications Manager TSP 9.1(1.5) in the<br>lext. To install to a different folder, click Browse |  |
| Setup will install Cisco Unified of<br>following folder.<br>To install to this folder, click N<br>and select another folder.<br>Destination Folder<br>C: \Program Files \Cisco \Cisco TSPx64\ | Communications Manager TSP 9.1(1.5) in the<br>lext. To install to a different folder, click Browse |  |
| Setup will install Cisco Unified of<br>following folder.<br>To install to this folder, click Na<br>and select another folder.<br>Destination Folder<br>C:\Program Files\Osco\CiscoTSPx64\     | Communications Manager TSP 9.1(1.5) in the<br>lext. To install to a different folder, click Browse |  |

Savance EIOBoard • www.eioboard.com • Phone: 248-478-2555 • Fax: 248-478-3270

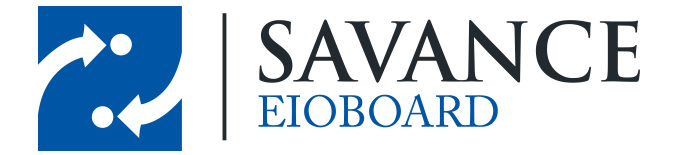

You will then be asked for a User ID and the CTI Managers. For the User ID, put in the ID and password that you specified when creating the EIOBoard user. As for the CTI Manager, you will need to specify the IP Address of your CTI Manager (and the back up of the CTI Manager, if applicable). Any of these settings can be changed later if necessary.

| Userid          | comadministrator |      |   |  |
|-----------------|------------------|------|---|--|
| Password        | •••••            | -    |   |  |
| Verify Password | •••••            |      |   |  |
| CTI Manager 1   | 192.168.21.10    | IPv4 | • |  |
| CTI Manager 2   | 192.168.15.10    | IPv4 | • |  |
|                 |                  |      |   |  |

Note: CTI stands for "Computer Telephony Integration".

The last thing you will come across is miscellaneous settings for the TAPI Driver. The defaults are fine, but you may change them if necessary. For example, you may want to specify "NEVER" for the Auto-Upgrade Options, which means that the TAPI driver won't upgrade by itself at any time.

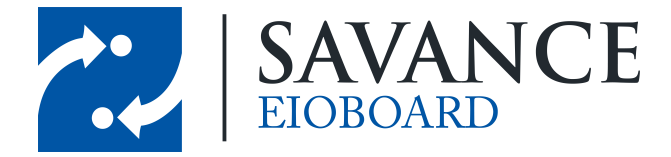

| dia Driver/Auto-Upgrade/TFTP Server IP                                                              | Address                                    |
|----------------------------------------------------------------------------------------------------|--------------------------------------------|
| Cisco Media Driver Configuration                                                                    |                                            |
| Cisco Media Driver UDP Port Range Start                                                             | 21100                                      |
| Cisco Media Driver UDP Port Range End                                                               | 21699                                      |
| Media Driver Port Range settings apply to al<br>system                                              | TSP instances configured on this operation |
| Each Media Driver Channel requires 4 UDP p<br>Driver Channel)                                       | orts (e.g.Port Range 21100-21103 = 1 Medi  |
| Auto-Upgrade Options<br>C ASK<br>C ALWAYS<br>C NEVER                                                |                                            |
| Allow Non-Administrative Users to manage     Start Cisco TSP Notifer when Windows star              | their UserID/Password credentials          |
| Multi-Language Settings:<br>Configure the TFTP server IP address where la<br>TFTP server IP Address | nguage files are located.                  |

Once you click Next, the TAPI Driver will start installing, as seen below.

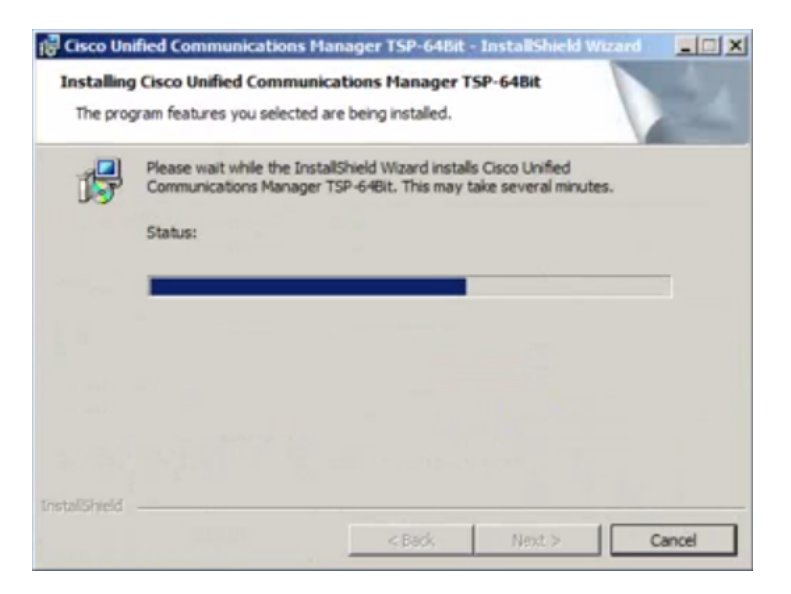

Once the installation is finished, you can configure the driver if necessary by following the instructions in the next section. Then you should be ready to use EIOBoard!

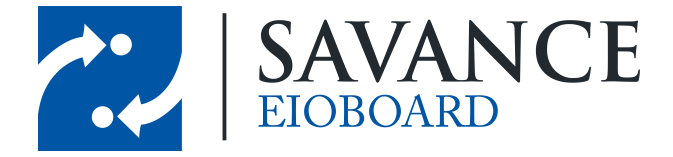

#### 6.2 Configure the Driver

If you need to configure the TAPI Driver settings at any time (including the settings specified during the installation), this can be done by opening the "Cisco TSP Configuration". This will bring up the **CiscoConfig** window, which should show the 1 driver you installed for EIOBoard (as seen below).

| CiscoConfig  | X      |
|--------------|--------|
| Configure OK | Cancel |

To configure settings, click the **Configure** button. This will allow you to change settings, such as the user (in case the ID or password ever changes). You can also change the CTI Manager locations, as seen below. This configuration should not be necessary if settings were configured correctly during the installation, but it is available if needed for any reason.

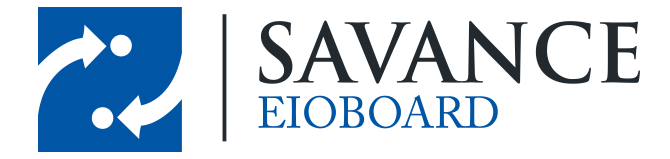

| eral User CTI Manager Security                                                                                  | Trace Advanced Language |
|----------------------------------------------------------------------------------------------------|-------------------------|
| rimary CTI Manager Location                                                                                     |                         |
| C None                                                                                                    |                         |
| IP Address:                                                                                                    | 192.168.21.10           |
| C IPV6 Address                                                                                                  |                         |
| C Host Name:                                                                                                    |                         |
|                                                                                                    |                         |
|                                                                                                    |                         |
| ackup CTI Manager Location                                                                                      |                         |
| ackup CTI Manager Location<br>None<br>IP Address:                                                               | 192.168.15.10           |
| ackup CTI Manager Location<br>None<br>IP Address:<br>IPV6 Address                                               | 192.168.15.10           |
| ackup CTI Manager Location<br>None<br>IP Address:<br>IPV6 Address<br>Host Name:                                 | 192.168.15.10           |
| ackup CTI Manager Location<br>C None<br>P Address:<br>C IPV6 Address<br>C Host Name:<br>P Addressing Preference | 192.168.15.10           |

## Conclusion

Once you have successfully installed the Cisco TAPI Driver, you should be ready to go! You can test EIOBoard's integration with TAPI by running the Savance TAPI Tester, or you can jump straight into using TAPI with EIOBoard. When you are ready, go to **EIOBoard Server** > **Management** > **Settings** > **TAPI**, and select the correct driver. Now the EIOBoard Server will monitor extensions!

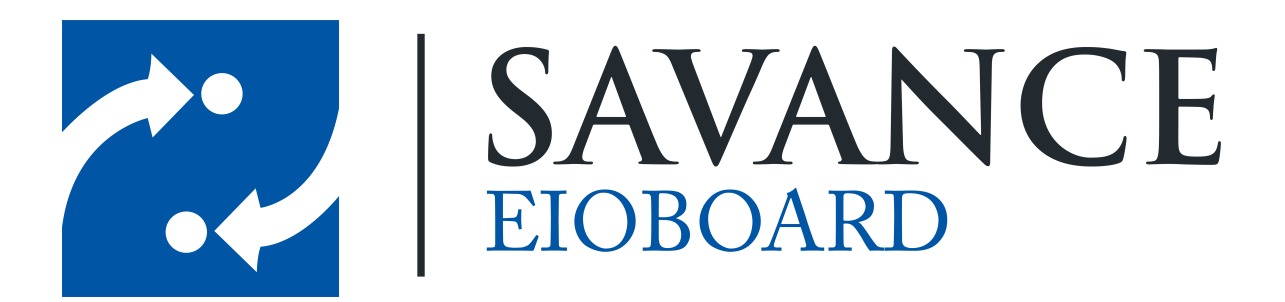

## Thank you for choosing Savance!

Savance

Phone: 248-478-2555 | Fax: 248-478-3270

www.eioboard.com | support@eioboard.com | www.savance.com

SE-HG-TAPI 1.0.0

Savance EIOBoard • www.eioboard.com • Phone: 248-478-2555 • Fax: 248-478-3270